### BAB V

## IMPLEMENTASI DAN PENGUJIAN SISTEM

#### **5.1 IMPLEMENTASI PROGRAM**

Pada bab ini akan dibahas tentang implementasi dan pengujian terhadap sistem yang baru. Tahapan implementasi sistem sistem merupakan tahap meletakkan sistem upaya siap untuk dioperasikan. Setelah implementasi maka dilakukan pengujian sistem yang baru dimana akan dilihat kekurangan kekurangan pada aplikasi yang baru untuk selanjutnya diadakan pengembangan sistem. Adapun hasil implementasinya adalah sebagai berikut :

#### 5.1.1 Implementasi Output

Implementasi implementasi tampilan *output* dari sistem yang akan dibangun adalah sebagai berikut:

1. Implementasi Halaman Utama Website

Berikut halaman utama *Website* yang pertama kali dilihat ketika membuka *Website*. Seperti yang terlihat pada Gambar 5.1.

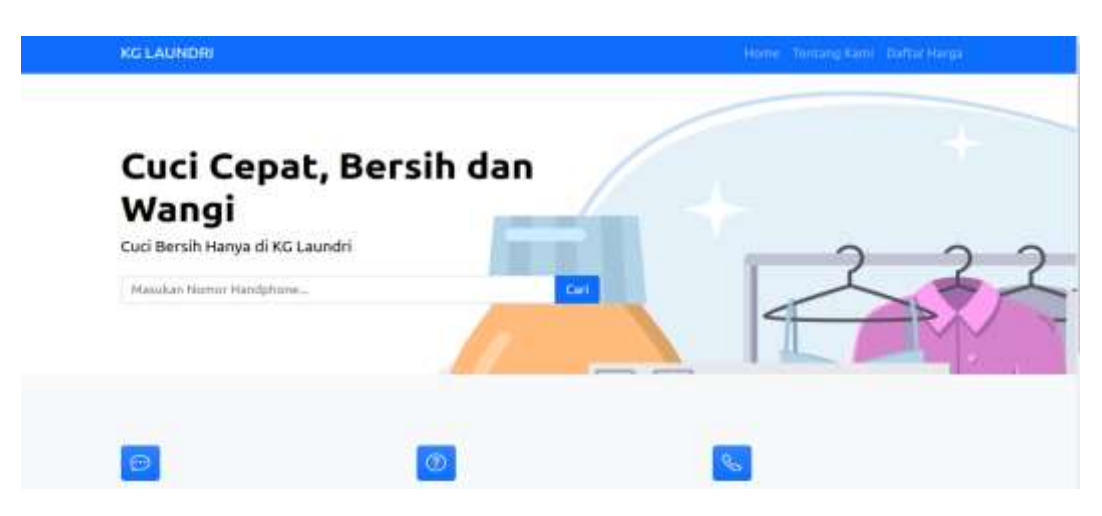

Gambar 5.1 Implementasi Halaman Utama

2. Implementasi Halaman Mengelola Data Jasa Laundry

Implementasi mengelola data Jasa *Laundry* merupakan halaman yang dapat diakses oleh admin untuk manambah, mengubah dan menghapus Jasa *Laundry*. Seperti terlihat pada gambar 5.2

| KG LAUNDRI           |              |                 |   |            |            |        | 27 Feb 2024 | <b># 1.090</b> |
|----------------------|--------------|-----------------|---|------------|------------|--------|-------------|----------------|
| Destinant            | Jasa         |                 |   |            |            |        |             |                |
| Petropal             | 2000         |                 |   |            |            |        |             |                |
| n Transital Leandry  | +14100       |                 |   |            |            |        |             |                |
| # Programs Laundry   | Rhow -       | w arthurs       |   |            |            | Saurit |             |                |
| Perganititan Laundry | No +         | Nama            | - | Biava      | Keterangan |        | Opei        | -              |
|                      | 1            | Reputer 2 Hari  |   | Re. 5000   |            |        |             | -              |
| i Info Web           | 2            | Excess 9 Jan    |   | Ro. 10.000 |            |        | 17773       |                |
| Admin                | 1            | Express T. Hart |   | Fb. 8.000  |            |        |             |                |
| 1                    | Showing 1 to | 3 of 3 arithms  |   |            |            |        | Pestan      | 1 Next         |

Gambar 5.2 Implementasi Halaman Data Jasa Laundry

3. Implementasi Halaman Mengelola Data Pelanggan

Implementasi mengelola data pelanggan merupakan halaman yang dapat diakses oleh admin untuk manambah, mengubah dan menghapus pelanggan. Seperti terlihat pada gambar 5.3.

| KG LAUNDRI           |                    |           |              |                                                                                    |                                                                                                    |           | 27. Feb 2024 | +Lugo |
|----------------------|--------------------|-----------|--------------|------------------------------------------------------------------------------------|----------------------------------------------------------------------------------------------------|-----------|--------------|-------|
| Destinant            | Pelan              | ggan      | (            |                                                                                    |                                                                                                    |           |              |       |
|                      | and the subsection |           |              |                                                                                    |                                                                                                    |           |              |       |
| Transites Learning   | #7amm#             |           |              |                                                                                    |                                                                                                    |           |              |       |
| DF Progress Laundry  | River at           | - entries |              |                                                                                    |                                                                                                    | Sarrh     |              |       |
| Perganitikal Laundly |                    |           |              |                                                                                    |                                                                                                    | - Anno 10 |              |       |
| State Leinto         | No *               | Aana      | No HP ==     | Alamat ±                                                                           | Daftar<br>Transakei                                                                                                    |           | Opsi         | e     |
| 4 Into Web           | 1                  | Febri     | 082176857847 | Kanat - Kanat Asem Bawah, Jambi, Alam Sanapi, Jambi,<br>Sumatra, 38129, Indonesia  | Diffe from                                                                                                    |           | (2 and )     | -     |
| ▲/Admin              | 2                  | Aktor     | 081826377575 | Mayarg - Redonan Annha Rasa, Julan Engle Gardning,                                 | 1 Constant                                                                                                    |           |              |       |
| 8 Lepton             |                    |           |              | Bungai Putri, Janto, Danau Sipin, Janthi, Sumatro, 36124,<br>Vidorenia             | and the second second s |           |              |       |
|                      | 3                  | Arigga    | 005231873212 | Mayang - Mayang Mangunal, Jambi, Alam Bangin, Jambi,<br>Bumatris, 36129, Indonesia | (the form                                                                                                    | 3         | (7.1.M) 8.00 |       |
|                      | 4                  | Andre     | 081954238756 | Paner - Simpung IV Bpin, Juribi, Alem Banajo, Jamini,<br>Sumatra, 20122, Indonesia | Into Terro                                                                                                    |           | Grani 🛛 🖬 🚥  |       |
|                      | 5                  | Fadi      | 985631458976 | Mayang - Bellung, Jambi, Alam Banajo, Jambi, Sumata, 1970, Antonio                 | per new                                                                                                    |           | 12 0.00 1 2  | -     |

Gambar 5.3 Implementasi Halaman Data Pelanggan

4. Implementasi Halaman Mengelola Data Admin

Implementasi mengelola data admin merupakan halaman yang dapat diakses oleh admin untuk manambah, mengubah dan menghapus admin. Seperti terlihat pada gambar 5.4.

| KG LAUNDRI           |             |               |    |               |   |               |    |            |            |        | 27 Feb 2024 | 🖬 Logan  |
|----------------------|-------------|---------------|----|---------------|---|---------------|----|------------|------------|--------|-------------|----------|
| Destinant            | Admir       | 1             |    |               |   |               |    |            |            |        |             |          |
| 🖤 Peteragati         | 1.090000    |               |    |               |   |               |    |            |            |        |             |          |
| · Transites Learnity | +Terms      |               |    |               |   |               |    |            |            |        |             |          |
| GF Progress Laundry  | Show -      | v entries     |    |               |   |               |    |            |            | Saurit |             |          |
| Pergentital Louidly  |             | - Allerenter  |    | 1.000         | - | 14.04         | 12 | 41.0034019 | <br>1 1022 |        | 14001       |          |
| St Jacobairds        | No -        | Mana          | -  | No HP         |   | Ener          |    | Username   | <br>Level  | *      | Opsi        |          |
| 4 title Web          | 1.          | Autor         |    | 081234967890  |   | etmoggmet.com |    | alter      | Supar Ada  | 81.5   |             |          |
| -                    | -           | Nasir         |    | .981806329323 |   | resigne.con   |    | NUDA       | Agren      |        |             |          |
| @Lanat               | Showing 1 k | 2 of 2 entire | 15 |               |   |               |    |            |            |        | Prestore    | t halad. |
|                      |             |               |    |               |   |               |    |            |            |        |             |          |
|                      |             |               |    |               |   |               |    |            |            |        |             |          |
|                      |             |               |    |               |   |               |    |            |            |        |             |          |
|                      |             |               |    |               |   |               |    |            |            |        |             |          |

Gambar 5.4 Implementasi Halaman Data Admin

5. Implementasi Laporan Jasa Laundry

Implementasi laporan Jasa ini berfungsi ketika admin ingin melihat data laporan semua Jasa. Tampilan halaman laporan Jasa dapat dilihat pada gambar 5.5.

| No         Nama         Biaya         Keterangan           1         Regider 2 Hart         Rp. 5.000         -           2         Expresa 9 Jam         Rp. 10.000         -           3         Expresa 1 Hart         Rp. 8.000         - |    |                | LAPORAN DATA JASA LA | AUNDRY                            |  |
|----------------------------------------------------------------------------------------------------|----|----------------|----------------------|-----------------------------------|--|
| 1         Regider 2 Harl         Fp. 5.000         -           2         Express 9 Jam         Rp. 10.000         -           3         Express 1 Harl         Rp. 8.000         -                                                            | No | Nama           | Biaya                | Keterangan                        |  |
| 2         Expresa 9 Jam         Rp. 10.000         -           3         Expresa 1 Hari         Rp. 8.000         -           Jambi, 27-Feb-2024                                                                                              | 1  | Reguler 2 Hari | Rp. 5.000            | 7                                 |  |
| 3 Express 1 Hari Rp. 8.000 - Jambi, 27-Feb-2024                                                                                                    | 2  | Expresa 9 Jam  | Rp. 10.000           | +                                 |  |
| Jamti, 27 Fab-2024                                                                                                    | 3  | Express 1 Hari | Rp. 8.000            |                                   |  |
| Mengatahu                                                                                                    |    |                |                      | Jainti, 27-Feb-2024<br>Mengatahui |  |

Gambar 5.5 Implementasi Halaman Laporan Jasa

6. Implementasi Laporan Pelanggan

Implementasi laporan pelanggan merupakan laporan yang dapat digunakan untuk melihat seluruh pelanggan yang telah terdapat pada aplikasi. Tampilan halaman laporan pelanggan dapat dilihat pada gambar 5.6

|    |         |              | LAPORAN DATA PELANGGAN                                                                                       |
|----|---------|--------------|----------------------------------------------------------------------------------------------------|
| No | Nama    | No HP        | Alamat                                                                                                    |
| 1  | Febri   | 082176857847 | - Kenali Asam Bawah, Jambi, Alam Barajo, Jambi, Sumatra, 36129, Indonesia                                    |
| 2  | Aktoler | 081928377575 | - Restoran Aneka Rasa, Jalan Empu Gandring, Sungai Puth, Jambi, Danau Spin, Jambi, Sumatra, 36124, Indonesia |
| 3  | Angga   | 085231873212 | - Mayang Mangural, Jambi, Atam Barajo, Jambi, Sumatra, 36129, Indonesia                                      |
| 4  | Andre   | 081954238756 | - Simpang IV Bipin, Jambi, Alam Barajo, Jambi, Sumatra, 38122, Indonesia                                     |
| 5  | Fadil   | 085631458976 | - Bellung, Jambi, Alam Barajo, Jambi, Sumatra; 36129, Indonesia                                              |
|    |         |              | Jamiti, 27.Fat-2024<br>Mengalahui                                                                            |

#### Gambar 5.6 Implementasi Halaman Laporan Pelanggan

7. Implementasi Laporan Pengguna aplikasi

Implementasi laporan pengguna aplikasi merupakan laporan yang dapat digunakan untuk melihat seluruh pengguna aplikasi yang ada pada sistem aplikasi *laundry* ini. Tampilan halaman laporan pelanggan dapat dilihat pada gambar 5.7

|    |       | a. Mutatus, Mayang shangu a | Kaic, Kota Baru, Kota Jambi, Jambi 36129 |  |
|----|-------|-----------------------------|------------------------------------------|--|
|    |       | LAPORAN DATA                | PENGGUNA APLIKASI                        |  |
| No | Nama  | No HP                       | Email                                    |  |
| 1  | Admin | 081234557890                | admin@gmail.com                          |  |
| 2  | Kasir | 081956326521                | kask@gmail.com                           |  |
|    |       |                             | Jamtil, 27-Feb-2024<br>Mengetahui        |  |
|    |       |                             | E.                                       |  |

Gambar 5.7 Implementasi Halaman Laporan Pengguna

## 8. Implementasi Laporan Nota Transaksi

Implementasi laporan nota transaksi merupakan laporan ketika terjadi transaksi pencucian *laundry* yang dilakukan oleh kasir. Tampilan halaman laporan nota transaksi dapat dilihat pada gambar 5.8.

| Kode                  | : CCN-00017                                                    |                                   |                                |
|-----------------------|----------------------------------------------------------------|-----------------------------------|--------------------------------|
| Tanggal               | 2024-02-27 10:31:34                                            |                                   |                                |
| Pelanggan             | : Akbar                                                        |                                   |                                |
| Alamat                | Restoran Aneka Rasa, Jalan Er<br>Jambi, Sumatra, 36124, Indone | npu Gandring, Sung<br>sia, Mayang | gai Putri, Jambi, Danau Sipin, |
| No Telp               | : 081928377575                                                 |                                   |                                |
| Status Penjemputan    | : Ambil sendiri                                                |                                   |                                |
| Jasa                  | Biaya                                                          | Berat                             | Sub Total                      |
| Reguler 2 Hari        | Rp. 5.000                                                      | 5                                 | Rp. 25.000                     |
| Express 9 Jam         | Rp. 10.000                                                     | 3                                 | Rp. 30.000                     |
| Total Perkilo         |                                                                |                                   | Rp. 55.000                     |
| Biaya Antar           |                                                                |                                   | Rp. 0                          |
| Total Perkilo + Biaya | Aniar                                                          | *****                             | Rp. 55.000                     |
| Jumlah Bayar          |                                                                |                                   | Rp. 60.000                     |
| Kembalian             |                                                                |                                   | Rp5.000                        |
|                       | Hormat Kami                                                    |                                   |                                |

#### Gambar 5.8 Implementasi Halaman Laporan Nota Transaksi

9. Implementasi Laporan Transaksi Pertanggal

Implementasi laporan trasaksi pertanggal merupakan laporan yang dapat digunakan untuk melihat data transaksi pada tanggal tertentu. Tampilan halaman laporan transaksi pertanggal dapat dilihat pada gambar 5.9

|       |                     |           | 12 M 6 6 2 1 2 1 2 1 2 1 2 1 2 1 2 1 2 1 2 1 | omanatorio          |                             |        |             |
|-------|---------------------|-----------|----------------------------------------------|---------------------|-----------------------------|--------|-------------|
|       |                     |           | TANGGAL : 20                                 | ANSAKSI<br>24-01-12 |                             |        |             |
| No:   | Tanggal             | Kode      | Nama Pelanggan                               | Jasa                | Harga                       | Juntah | Total       |
| 1     | 2024-01-12 17:44:43 | CON-00013 | Fabri                                        | Regular 2 Hari      | Rp. 5.000                   | 3      | Rp. 15.000  |
| 2     | 2024-01-12 17:47:40 | CGN-00014 | Febri                                        | Reguler 2 Harl      | Rp. 5.000                   | 5      | Rp. 25.000  |
| 9     | 2024-01-12 17:48:19 | CCN-00015 | Febri                                        | Reguler 2 Hari      | Rp. 5.000                   | 3      | Rp. 15.000  |
| 4     | 2024-01-12 17:52:31 | CCN-00016 | Akber                                        | Express 9 Jam       | Rp. 10.000                  | 3      | Rp. 30.000  |
| 5     | 2024-01-12 17:52:31 | CCN-00016 | Akber                                        | Regular 2 Hari      | Rp. 5.000                   | 8      | Rp. 30.000  |
| Total |                     |           |                                              |                     |                             |        | Rp. 115.000 |
|       |                     |           |                                              |                     | Jambi, 27-Fel<br>Mengatahui | b-2024 |             |

Gambar 5.9 Implementasi Halaman Laporan Transaksi Pertanggal

10. Implementasi Laporan Transaksi Perminggu

Implementasi laporan trasaksi perminggu merupakan laporan yang dapat digunakan untuk melihat data transaksi periode mingguan. Tampilan halaman laporan transaksi pertanggal dapat dilihat pada gambar 5.10

|       |                     | TAN       | LAPORAN TR<br>GGAL : 2024-01-1 | ANSAKSI<br>2 s/d 2024-01-2 | a .                         |        |             |
|-------|---------------------|-----------|--------------------------------|----------------------------|-----------------------------|--------|-------------|
| No:   | Tanggal             | Kode      | Nama Pelanggan                 | Jasa                       | Harga                       | Juntah | Total       |
| 1     | 2024-01-12 17:44:43 | CON-00013 | Febri                          | Regular 2 Hari             | Rp. 5.000                   | 3      | Rp. 15.000  |
| 2     | 2024-01-12 17:47:40 | CCN-00014 | Febri                          | Regular 2 Harl             | Rp. 5.000                   | 5      | Rp. 25.000  |
| 3     | 2024-01-12 17:48:19 | CCN-00015 | Febri                          | Reguler 2 Hari             | Rp. 5.000                   | 3      | Rp. 15.000  |
| 4     | 2024-01-12 17:52:31 | CCN-00016 | Akber                          | Express 9 Jam              | Rp. 10.000                  | а      | Rp. 30.000  |
| 5     | 2024-01-12 17:52:31 | CCN-00016 | Akber                          | Reguler 2 Hart             | Rp. 5.000                   | 8      | Rp. 30.000  |
| Total | l.                  |           |                                |                            |                             |        | Rp. 115.000 |
|       |                     |           |                                |                            | Jambi, 27-Fel<br>Mengetahui | b-3024 |             |

Gambar 5.10 Implementasi Halaman Laporan Transaksi Perminggu

11. Implementasi Laporan Transaksi Perbulan

Implementasi laporan transaksi perbulan ini berfungsi ketika admin ingin melihat data laporan pemesanan perbulan. Tampilan halaman laporan pemesanan perbulan dapat dilihat pada gambar 5.11.

|       |                     |           | LAPORAN TR     | ANSAKSI        |             |        |             |
|-------|---------------------|-----------|----------------|----------------|-------------|--------|-------------|
|       |                     |           | BULAN : 01     | - 2024         |             |        |             |
| No:   | Tanggal             | Kode      | Nama Pelanggan | Jasa           | Harga       | Jumlah | Total       |
| 1     | 2024-01-09 08:17:28 | CON-00012 | Fabri          | Regular 2 Hari | Rp 5.000    | 5      | Rp. 25.000  |
| 2     | 2024-01-12 17;44:43 | CCN-00013 | Febri          | Regular 2 Hari | Rp. 5.000   | 3      | Rp. 15.000  |
| 9     | 2024-01-12 17:47:40 | CCN-00014 | Fabri          | Regular 2 Hari | Rp. 5.000   | 5      | Rp. 25.000  |
| 4     | 2024-01-12 17:48:19 | CCN-00015 | Febri          | Reguler 2 Hari | Rp. 5.000   | 3      | Rp. 15.000  |
| 5     | 2024-01-12 17:52:31 | CCN-00016 | Akber          | Express 9 Jam  | Rp. 10.000  | 3      | Rp 30.000   |
| ē.    | 2024-01-12 17:52:31 | CCN-00016 | Akbar          | Requier 2 Hari | Rp. 5.000   | 6      | Rp. 30.000  |
| Total | E                   |           |                |                |             |        | Rp. 140.000 |
|       |                     |           |                |                | Jambi 27-Fe | 6-2024 |             |

Gambar 5.11 Implementasi Halaman Laporan Transaksi Perbulan

12. Implementasi Laporan Transaksi Pertahun

Implementasi laporan transaksi pertahun ini berfungsi ketika admin ingin melihat data laporan transaksi pertahun. Tampilan halaman laporan pemesanan pertahun dapat dilihat pada gambar 5.12

|      |                     |           | LAPORAN TR     | ANSAKSI<br>2024 |                            |        |             |
|------|---------------------|-----------|----------------|-----------------|----------------------------|--------|-------------|
| No:  | Tanggal             | Kode      | Nama Pelanggan | Jasa            | Harga                      | JumAah | Total       |
| 1    | 2024-01-09 08:17:28 | CON-00012 | Febri          | Regular 2 Han   | Rp 5.000                   | 5      | Rp. 25.000  |
| 2    | 2024-01-12 17:44:43 | CCN-00013 | Febri          | Regular 2 Hari  | Rp. 5.000                  | 3      | Rp. 15.000  |
| з    | 2024-01-12 17:47:40 | CCN-00014 | Febri          | Regular 2 Hari  | Rp. 5.000                  | 5      | Rp. 25.000  |
| 4    | 2024-01-12 17:48:19 | CCN-00015 | Febri          | Regular 2 Hari  | Rp. 5.000                  | 3      | Rp. 15.000  |
| 5    | 2024-01-12 17:52:31 | CCN-00016 | Aktoer         | Express 9 Jam   | Rp. 10.000                 | 3      | Rp 30.000   |
| ÷    | 2024-01-12 17:52:31 | CCN-00016 | Akbar          | Requier 2 Han   | Rp. 5.000                  | 6      | Rp. 30.000  |
| 7    | 2024-02-27 10:31:34 | CCN-90017 | Akbar          | Reguler 2 Hari  | Rp. 5,000                  | 5      | Rp. 25.000  |
| #    | 2024-02-27 10:31:34 | CON-00017 | Akber          | Express 9 Jam   | Rp. 10.000                 | а      | Rp. 30.000  |
| Tota | 1                   |           |                |                 |                            |        | Rp. 195.000 |
|      |                     |           |                |                 | Jambi, 27-Fe<br>Mengetahui | b-2024 |             |

Gambar 5.12 Implementasi Halaman Laporan Transaksi Pertahun

#### 5.1.2 Implementasi Input

Implementasi implementasi tampilan *input* dari sistem yang akan dibangun adalah sebagai berikut:

1. Implementasi Halaman Login Admin

Berikut adalah implementasi dari halaman *login* admin. Seperti terlihat pada gambar 5.13.

|          | KG LAUNDRI |   |
|----------|------------|---|
| Username |            |   |
| Username |            |   |
| Password |            |   |
| Password |            |   |
|          | Log in     | 2 |

Gambar 5.13 Implementasi Halaman Login Admin

2. Implementasi Halaman Form Data Jasa Laundry

Implementasi halaman form data Jasa *Laundry* merupakan halaman yang dapat diakses oleh admin untuk menambah data Jasa *Laundry*. Seperti terlihat pada gambar 5.14.

| G LAUNDRI           |                                                                                                    |              | 🗎 27, Feb-2024 | · Loose |
|---------------------|----------------------------------------------------------------------------------------------------|--------------|----------------|---------|
| Destinant.          | Tambah Jasa                                                                                                    |              |                |         |
| Peloggar            | Tumbun vuou                                                                                                    |              |                |         |
| • Transaksi Laukdry | and a second                                                                                                    |              |                |         |
| Program Laundry     | Nama :                                                                                                    | Keterangan : |                |         |
| Pergamblen Laundy   | Ners                                                                                                    |              |                |         |
| ine Laurdy          | Binya ;                                                                                                    |              |                |         |
| nto Web             | Baza                                                                                                    |              |                |         |
| drift               | Express :                                                                                                    |              |                |         |
| agoran .            | Nerra                                                                                                    | *            |                |         |
|                     | Dimension (                                                                                                    |              |                |         |
|                     | Market and a second second sec |              |                |         |
|                     |                                                                                                    |              |                |         |
|                     |                                                                                                    |              |                |         |

Gambar 5.14 Implementasi Halaman Form Jasa Laundry

3. Implementasi Halaman Form Data Pelanggan

Implementasi halaman form data pelanggan merupakan halaman yang dapat diakses oleh admin untuk menambah data pelanggan. Seperti terlihat pada gambar 5.15.

| KG LAUNDRI          | 11 27, Feb-2004 👄 Lagour                                                                                                    |
|---------------------|----------------------------------------------------------------------------------------------------|
| · Castolatert       | Tambah Pelanggan                                                                                                    |
| 🖶 Pelangjan         | annaar e changgan.                                                                                                    |
| R Tanada Laurity    | Read and a second second second second second second second second second second second second second second s                                                                                                    |
| Of Progress Laurity | Name No Hp                                                                                                    |
| Pergentelan Laundy  | Serie Scill                                                                                                    |
| Cinal survey        | Kelunhan :                                                                                                    |
| 6 Indu West         | Kolanhan w                                                                                                    |
| & Adres             | Titik Lokasi                                                                                                    |
| Alapoon             | A second part of the second part of the second part |

Gambar 5.15 Implementasi Halaman Form Pelanggan

4. Implementasi Halaman Form Data Admin

Implementasi halaman form data admin merupakan halaman yang dapat diakses oleh admin untuk menambah data admin. Seperti terlihat pada gambar 5.16.

|              |              | 10 27 Feb-2024 | + Logaz      |
|--------------|--------------|----------------|--------------|
| Tambah Admin |              |                |              |
|              |              |                |              |
| A force of   |              |                |              |
| Nama :       | Usumame :    |                |              |
| Name         | Gumane       |                |              |
| No Hp :      | Password :   |                |              |
| 261.242*     | Passant      |                |              |
| Email :      | Lavel :      |                |              |
| Seal         | Phih Lovel   |                |              |
| . R          |              |                |              |
|              |              |                |              |
|              |              |                |              |
|              |              |                |              |
|              | Tambah Admin | Tambah Admin   | Tambah Admin |

Gambar 5.16 Implementasi Halaman Form Admin

5. Implementasi Halaman Form Transaksi Laundry

Implementasi halaman form transaksi *Laundry* merupakan halaman yang dapat diakses oleh admin untuk menambah data transaksi *Laundry*. Seperti terlihat pada gambar 5.17.

| KGLAUNDRI           |                     |             |                     |                |             | # 27. Feb-2004 Pr Logour |
|---------------------|---------------------|-------------|---------------------|----------------|-------------|--------------------------|
| a Deficient         | Transaksi Laundr    | v           |                     |                |             | Rp. 55,000               |
| M Providen          |                     |             |                     |                |             |                          |
|                     | Tariggint Transakui | Palenggan   | Nana / No HP)       |                |             |                          |
| If Property         | 00/01/0404 D        | 10821799402 | 547-Pabe            |                |             | *1                       |
| Tergertinet Laborat | Jana Lawary (Parel) | 9           | There and           |                |             |                          |
| E here Lanety       |                     |             |                     |                |             |                          |
| i encone            | Anal An July        |             | Tel Ambie           | Binya (Parking | Barat Batal |                          |
| A Asso              |                     |             | NOTE OF LODIE AN    | Re 1 Dec       | 1111        | in the start             |
| e Leoner 1          | B 2 Expressibility  |             | 0004-00-07 10:04:37 | Rp. 13.000     | 1           | Rp. 31.003               |
|                     |                     |             |                     |                |             |                          |
|                     | Status Perjampatan  |             | Bings Artist        |                |             | Total + Bieyo Ardur      |
|                     | Antoi sanari        |             | Rp. 0               |                |             | Rp. 55.000               |
|                     |                     |             |                     |                |             | 60.000                   |
|                     |                     |             |                     |                |             | 5.000                    |

Gambar 5.17 Implementasi Halaman Form Transaksi Laundry

6. Implementasi Halaman Form Pengambilan Laundry

Implementasi halaman form pengambilan *laundry* merupakan halaman yang dapat diakses oleh admin untuk pengambilan *laundry*. Seperti terlihat pada gambar 5.18.

| KG LAUNDRI      |                                                                        |                                                              |           | B177 Pie-2004    | · Lines |
|-----------------|------------------------------------------------------------------------|--------------------------------------------------------------|-----------|------------------|---------|
| 6 Sections      | Pengambilan I                                                          | Laundry                                                      |           |                  |         |
| W Prorgan       | 2                                                                      |                                                              |           |                  |         |
| Terrand Landy   | Korbs Tramolital<br>Temppol Transakal                                  | CCN-88991<br>2003-07-54 88-34:52                             | ÷.        | -                |         |
| 12 mapasalawara | Pourse Pedanggan<br>Diakas Jangut                                      | Palat<br>Ambit sender                                        |           |                  |         |
| -               | Lauretry                                                               |                                                              | Mapo      |                  |         |
| E versione      | Program (2 Har)                                                        |                                                              | Mp. 8.000 |                  |         |
| A ARTICLE       |                                                                        |                                                              |           |                  |         |
| e logones       | Hode Trensolai<br>Tanggal Trensolai<br>Name Polenggan<br>Traksa Jengal | CCN-60011<br>2023-08-76 W BL 16<br>Patel<br>District         |           | Press Properties |         |
|                 | Lauraby                                                                |                                                              | Bays      |                  |         |
|                 | Pagator () Hart                                                        |                                                              | Np. 9.000 |                  |         |
|                 | Annual Active - Hamph                                                  | Anan Danah, Junta Alam Bacgo, Janek, Sunaha, 30120, mikrowak |           |                  |         |
|                 |                                                                        | The second second                                            |           | Distant Inc.     |         |

Gambar 5.18 Implementasi Halaman Form Pengambilan Laundry

## **5.2 PENGUJIAN SISTEM**

Pengujian terhadap sistem pengolah data yang telah dibuat dilakukan untuk melihat apakah *software* tersebut telah berjalan sesuai dengan yang diinginkan.

1. Pengujian Modul Login Admin

Pada tahap ini dilakukan pengujian pada modul *login* admin untuk mengetahui apakah proses *login* admin atau fungsional *login* admin dapat berjalan dengan baik. Hasil pengujian pada modul ini penulis sajikan sebagai berikut :

| Modul<br>yang | Prosedur<br>pengujian | Masukan  | Keluaran yang<br>diharapkan | Hasil yang<br>didapat | Kesimpulan |
|---------------|-----------------------|----------|-----------------------------|-----------------------|------------|
| diuji         |                       |          |                             |                       |            |
| Login         | - Masukkan            | Username | Admin berhasil              | Admin                 | Baik       |
| Admin         | username              | dan      | login dan                   | berhasil login        |            |
| (berhasil)    | dan                   | password | tampil halaman              | dan tampil            |            |
|               | password              | yang     | utama                       | halaman               |            |
|               | admin                 | sesuai   |                             | utama                 |            |
|               | secara                | dengan   |                             |                       |            |
|               | benar                 | database |                             |                       |            |
| Login         | - Masukkan            | Username | Admin gagal                 | Admin gagal           | Baik       |
| Admin         | username              | dan      | login dan                   | login dan             |            |
| (gagal)       | dan                   | Password | tampil pesan                | tampil pesan          |            |
|               | password              | yang     | "Maaf anda                  | "Maaf anda            |            |
|               | admin                 | tidak    | gagal login"                | gagal login"          |            |
|               | yang                  | sesuai   |                             |                       |            |
|               | salah dan             | dengan   |                             |                       |            |
|               | belum                 | database |                             |                       |            |
|               | terdaftar             |          |                             |                       |            |
|               | dalam                 |          |                             |                       |            |
|               | database              |          |                             |                       |            |

Tabel 5.1 Pengujian Modul Login Admin

2. Pengujian Modul Mengelola Data Admin

Pada tahap ini dilakukan pengujian pada modul data admin oleh admin untuk mengetahui apakah proses mengelola data admin atau fungsional mengelola data admin dapat berjalan dengan baik. Hasil pengujian pada modul ini penulis sajikan pada tabel 5.2.

 Tabel 5.2 Pengujian Modul Mengelola Data Admin

| Modul      | Prosedur      | Masukan    | Keluaran      | Hasil yang | Kesimpulan |
|------------|---------------|------------|---------------|------------|------------|
| yang       | pengujian     |            | yang          | didapat    |            |
| diuji      |               |            | diharapkan    |            |            |
| Tambah     | - Pilih menu  | Input data | Berhasil      | Berhasil   | Baik       |
| Data       | data admin    | lengkap    | Simpan        | Simpan     |            |
| Admin      | - Klik        |            | Pelanggan     | Pelanggan  |            |
| (berhasil) | Tambah        |            | dan tampilkan | dan        |            |
|            | - Input Data  |            | pesan "       | tampilkan  |            |
|            | - Klik Simpan |            | Berhasil      | pesan "    |            |

| Modul<br>yang                        | Prosedur<br>pengujian                                                                                                    | Masukan                        | Keluaran<br>yang                                                                           | Hasil yang<br>didapat                                                                         | Kesimpulan |
|--------------------------------------|----------------------------------------------------------------------------------------------------|--------------------------------|--------------------------------------------------------------------------------------------|-----------------------------------------------------------------------------------------------|------------|
| diuji                                |                                                                                                    |                                | diharapkan<br>Simpan<br>Admin"                                                             | Berhasil<br>Simpan<br>Admin"                                                                  |            |
| Tambah<br>Data<br>Admin<br>(gagal)   | <ul> <li>Pilih menu<br/>data admin</li> <li>Klik<br/>Tambah</li> <li>Klik Simpan</li> </ul>                                            | Input data<br>tidak<br>lengkap | Data gagal<br>ditambah dan<br>Tampilkan<br>pesan " Isi<br>isian ini"                       | Data gagal<br>ditambah dan<br>Tampilkan<br>pesan " Isi<br>isian ini"                          | Baik       |
| Edit Data<br>Admin<br>(berhasil)     | <ul> <li>Pilih menu<br/>data admin</li> <li>Pilih record</li> <li>Klik Edit</li> <li>Input Data</li> <li>Klik Ubah</li> </ul>          | Input data<br>lengkap          | Berhasil Ubah<br>Data Admin<br>dan<br>Tampilkan<br>pesan "<br>Berhasil Ubah<br>Data Admin" | Berhasil<br>Ubah Data<br>Admin dan<br>Tampilkan<br>pesan "<br>Berhasil<br>Ubah Data<br>Admin" | Baik       |
| Edit Data<br>Admin<br>(gagal)        | <ul> <li>Pilih menu<br/>data admin</li> <li>Pilih record</li> <li>Klik Edit</li> <li>Kosongkan<br/>field</li> <li>Klik Ubah</li> </ul> | Input data<br>tidak<br>lengkap | Data gagal<br>ditambah dan<br>Tampilkan<br>pesan " Isi<br>isian ini"                       | Data gagal<br>ditambah dan<br>Tampilkan<br>pesan " Isi<br>isian ini"                          | Baik       |
| Hapus<br>Data<br>Admin<br>(berhasil) | <ul> <li>Pilih record<br/>data admin<br/>yang akan<br/>dihapus</li> <li>Klik hapus</li> </ul>                                          | - pilih<br>tombol ya           | Data berhasil<br>dihapus dan<br>tampilkan<br>Pesan Bahwa<br>"Berhasil<br>Hapus<br>Admin"   | Data berhasil<br>dihapus dan<br>tampilkan<br>Pesan Bahwa<br>"Berhasil<br>Hapus<br>Admin"      | Baik       |

# 3. Pengujian Modul Mengelola Data Jasa *Laundry*

Pada tahap ini dilakukan pengujian pada modul data Jasa *Laundry* oleh admin untuk mengetahui apakah proses mengelola data Jasa *Laundry* atau fungsional mengelola data Jasa Laundry dapat berjalan dengan baik. Hasil pengujian

pada modul ini penulis sajikan pada tabel 5.3.

| Modul                 | Prosedur         | Masukan    | Keluaran      | Hasil yang         | Kesimpulan |
|-----------------------|------------------|------------|---------------|--------------------|------------|
| yang diuji            | pengujian        |            | yang          | didapat            |            |
|                       |                  |            | diharapkan    |                    |            |
| Tambah                | - Pilih menu     | Input data | Berhasil      | Berhasil           | Baik       |
| Data Jasa             | data Jasa        | lengkap    | Simpan Jasa   | Simpan Jasa        |            |
| Launary<br>(borbooil) | Launary          |            | Launary dan   | <i>Launary</i> dan |            |
| (bernasii)            | - KIIK<br>Tambah |            | tampirkan     | tampikan           |            |
|                       | - Input Data     |            | Berhasil      | Berhasil           |            |
|                       | - Klik           |            | Simpan Jasa   | Simpan Jasa        |            |
|                       | Simpan           |            | Laundry"      | Laundry"           |            |
|                       | 5p               |            |               |                    |            |
| Tambah                | - Pilih menu     | Input data | Data gagal    | Data gagal         | Baik       |
| Data Jasa             | data Jasa        | tidak      | ditambah      | ditambah           |            |
| Laundry               | Laundry          | lengkap    | dan           | dan                |            |
| (gagal)               | - Klik           |            | Tampilkan     | Tampilkan          |            |
|                       | l amban          |            | pesan Isi     | pesan Isi          |            |
|                       | - NIK<br>Simpan  |            |               | Islall III         |            |
| Edit Data             | - Pilih menu     | Input data | Berhasil      | Berhasil           | Baik       |
| Jasa                  | data Jasa        | lengkap    | Ubah Data     | Ubah Data          |            |
| Laundry               | Laundry          |            | Admin dan     | Admin dan          |            |
| (berhasil)            | - Pilih record   |            | Tampilkan     | Tampilkan          |            |
|                       | - Klik Edit      |            | pesan "       | pesan "            |            |
|                       | - Input Data     |            | Berhasil      | Berhasil           |            |
|                       | - Klik Ubah      |            | Ubah Data     | Ubah Data          |            |
|                       | D'1'1            | T ( 1 (    | Admin"        | Admin"             | D '1       |
| Edit Data             | - Pilin menu     | Input data | Isi Isian Ini | Isi Isian Ini      | Baik       |
| Jasa<br>Laundry       | Laundry          | lengkan    | Tampilkan     | Tampilkan          |            |
| (gagal)               | - Pilih record   | юпдкар     | nesan " Isi   | nesan " Isi        |            |
| (Sugur)               | - Klik Edit      |            | Isian Ini"    | Isian Ini"         |            |
|                       | - Kosongkan      |            |               |                    |            |
|                       | field            |            |               |                    |            |
|                       | Klik Ubah        |            |               |                    |            |
| Hapus                 | - Pilih record   | -          | Data          | Data berhasil      | Baik       |
| Data Jasa             | data Jasa        |            | berhasil      | dihapus dan        |            |
| Laundry               | Laundry          |            | dihapus dan   | tampilkan          |            |
| (berhasil)            | yang akan        |            | tampilkan     | Pesan Bahwa        |            |
|                       | dihapus          |            | Pesan         | Berhasil           |            |

Tabel 5.3 Pengujian Modul Mengelola Data Jasa Laundry

| Modul<br>yang diuji | Prosedur<br>pengujian          | Masukan | Keluaran<br>yang<br>diharapkan | Hasil yang<br>didapat | Kesimpulan |
|---------------------|--------------------------------|---------|--------------------------------|-----------------------|------------|
|                     | <ul> <li>Klik hapus</li> </ul> |         | Bahwa                          | Hapus Jasa            |            |
|                     |                                |         | "Berhasil                      | Laundry"              |            |
|                     |                                |         | Hapus Jasa                     |                       |            |
|                     |                                |         | Laundry"                       |                       |            |

4. Pengujian Modul Mengelola Data Info Web

Pada tahap ini dilakukan pengujian pada modul data Info Web oleh admin untuk mengetahui apakah proses mengelola data Info Web atau fungsional mengelola data Info Web dapat berjalan dengan baik. Hasil pengujian pada modul ini penulis sajikan pada tabel 5.4.

| Modul      | Prosedur       | Masukan    | Keluaran    | Hasil yang  | Kesimpulan |
|------------|----------------|------------|-------------|-------------|------------|
| yang diuji | pengujian      |            | yang        | didapat     |            |
|            |                |            | diharapkan  |             |            |
| Tambah     | - Pilih menu   | Input data | Berhasil    | Berhasil    | Baik       |
| Data Info  | data Info      | lengkap    | Simpan Info | Simpan Info |            |
| Web        | Web            |            | Web dan     | Web dan     |            |
| (berhasil) | - Klik         |            | tampilkan   | tampilkan   |            |
|            | Tambah         |            | pesan "     | pesan "     |            |
|            | - Input Data   |            | Berhasil    | Berhasil    |            |
|            | - Klik         |            | Simpan Info | Simpan Info |            |
|            | Simpan         |            | Web"        | Web"        |            |
|            | _              |            |             |             |            |
| Tambah     | - Pilih menu   | Input data | Data gagal  | Data gagal  | Baik       |
| Data Info  | data Info      | tidak      | ditambah    | ditambah    |            |
| Web        | Web            | lengkap    | dan         | dan         |            |
| (gagal)    | - Klik         |            | Tampilkan   | Tampilkan   |            |
|            | Tambah         |            | pesan " Isi | pesan " Isi |            |
|            | - Klik         |            | Isian Ini"  | Isian Ini"  |            |
|            | Simpan         |            |             |             |            |
| Edit Data  | - Pilih menu   | Input data | Berhasil    | Berhasil    | Baik       |
| Info Web   | data Info      | lengkap    | Ubah Data   | Ubah Data   |            |
| (berhasil) | Web            |            | Admin dan   | Admin dan   |            |
|            | - Pilih record |            | Tampilkan   | Tampilkan   |            |
|            | - Klik Edit    |            | pesan "     | pesan "     |            |
|            | - Input Data   |            | Berhasil    | Berhasil    |            |
|            | - Klik Ubah    |            | Ubah Data   | Ubah Data   |            |
|            |                |            | Admin"      | Admin"      |            |

Tabel 5.4 Pengujian Modul Mengelola Data Info Web

| Modul      | Prosedur       | Masukan    | Keluaran      | Hasil yang    | Kesimpulan |
|------------|----------------|------------|---------------|---------------|------------|
| yang diuji | pengujian      |            | yang          | didapat       |            |
|            |                |            | diharapkan    |               |            |
| Edit Data  | - Pilih menu   | Input data | Isi Isian Ini | Isi Isian Ini | Baik       |
| Info Web   | data Info      | tidak      | dan           | dan           |            |
| (gagal)    | Web            | lengkap    | Tampilkan     | Tampilkan     |            |
|            | - Pilih record |            | pesan " Isi   | pesan" Isi    |            |
|            | - Klik Edit    |            | Isian Ini"    | Isian Ini"    |            |
|            | - Kosongkan    |            |               |               |            |
|            | field          |            |               |               |            |
|            | Klik Ubah      |            |               |               |            |
| Hapus      | - Pilih record | -          | Data          | Data berhasil | Baik       |
| Data Info  | data Info      |            | berhasil      | dihapus dan   |            |
| Web        | Web yang       |            | dihapus dan   | tampilkan     |            |
| (berhasil) | akan           |            | tampilkan     | Pesan Bahwa   |            |
|            | dihapus        |            | Pesan         | "Berhasil     |            |
|            | - Klik hapus   |            | Bahwa         | Hapus Info    |            |
|            |                |            | "Berhasil     | Web"          |            |
|            |                |            | Hapus Info    |               |            |
|            |                |            | Web"          |               |            |

5. Pengujian Modul Mengelola Data Pelanggan

Pada tahap ini dilakukan pengujian pada modul data pelanggan oleh pelanggan untuk mengetahui apakah proses mengelola data pelanggan atau fungsional mengelola data pelanggan dapat berjalan dengan baik. Hasil pengujian pada modul ini penulis sajikan pada tabel 5.5.

 Tabel 5.5 Pengujian Modul Mengelola Data Pelanggan

| Modul<br>yang<br>diuji | Prosedur<br>pengujian | Masukan    | Keluaran<br>yang<br>diharapkan | Hasil yang<br>didapat | Kesimpulan |
|------------------------|-----------------------|------------|--------------------------------|-----------------------|------------|
| Tambah                 | - Pilih menu          | Input data | Berhasil                       | Berhasil              | Baik       |
| Data                   | data                  | lengkap    | Simpan                         | Simpan                |            |
| Pelanggan              | pelanggan             |            | Pelanggan                      | Pelanggan             |            |
| (berhasil)             | - Klik                |            | dan                            | dan                   |            |
|                        | Tambah                |            | tampilkan                      | tampilkan             |            |
|                        | - Input Data          |            | pesan "                        | pesan "               |            |
|                        | - Klik Simpan         |            | Berhasil                       | Berhasil              |            |
|                        |                       |            | Simpan                         | Simpan                |            |
|                        |                       |            | Pelanggan"                     | Pelanggan"            |            |

| Modul<br>yang<br>diuji                   | Prosedur<br>pengujian                                                                                                    | Masukan                        | Keluaran<br>yang<br>diharapkan                                                                           | Hasil yang<br>didapat                                                                                    | Kesimpulan |
|------------------------------------------|----------------------------------------------------------------------------------------------------|--------------------------------|----------------------------------------------------------------------------------------------------|----------------------------------------------------------------------------------------------------|------------|
| Tambah<br>Data<br>Pelanggan<br>(gagal)   | <ul> <li>Pilih menu<br/>data<br/>pelanggan</li> <li>Klik<br/>Tambah</li> <li>Klik Simpan</li> </ul>                                            | Input data<br>tidak<br>lengkap | Data gagal<br>ditambah dan<br>Tampilkan<br>pesan " Isi<br>isian ini"                                     | Data gagal<br>ditambah dan<br>Tampilkan<br>pesan " Isi<br>isian ini"                                     | Baik       |
| Edit Data<br>Pelanggan<br>(berhasil)     | <ul> <li>Pilih menu<br/>data<br/>pelanggan</li> <li>Pilih record</li> <li>Klik Edit</li> <li>Input Data</li> <li>Klik Ubah</li> </ul>          | Input data<br>lengkap          | Berhasil<br>Ubah Data<br>Pelanggan<br>dan<br>Tampilkan<br>pesan "<br>Berhasil<br>Ubah Data<br>Pelanggan" | Berhasil<br>Ubah Data<br>Pelanggan<br>dan<br>Tampilkan<br>pesan "<br>Berhasil<br>Ubah Data<br>Pelanggan" | Baik       |
| Edit Data<br>Pelanggan<br>(gagal)        | <ul> <li>Pilih menu<br/>data<br/>pelanggan</li> <li>Pilih record</li> <li>Klik Edit</li> <li>Kosongkan<br/>field</li> <li>Klik Ubah</li> </ul> | Input data<br>tidak<br>lengkap | Data gagal<br>ditambah dan<br>Tampilkan<br>pesan " Isi<br>isian ini"                                     | Data gagal<br>ditambah dan<br>Tampilkan<br>pesan " Isi<br>isian ini"                                     | Baik       |
| Hapus<br>Data<br>Pelanggan<br>(berhasil) | <ul> <li>Pilih record<br/>data<br/>pelanggan<br/>yang akan<br/>dihapus</li> <li>Klik hapus</li> </ul>                                          | - pilih<br>tombol ya           | Data berhasil<br>dihapus dan<br>tampilkan<br>Pesan Bahwa<br>"Berhasil<br>Hapus<br>Pelanggan"             | Data berhasil<br>dihapus dan<br>tampilkan<br>Pesan Bahwa<br>"Berhasil<br>Hapus<br>Pelanggan"             | Baik       |

# **5.3 ANALISIS HASIL PROGRAM**

Setelah melakukan implementasi dan pengujian, adapun analisis hasil yang dicapai oleh aplikasi sistem informasi pengolahan data *laundry* berbasis web ini, di antaranya sebagai berikut :

- 1. Pada aplikasi aplikasi sistem informasi pengolahan data *laundry* berbasis web ini, *admin* dapat login dengan baik
- Pengaruh relasi tabel antara jasa *laundry* saling keterhubungan dan berpengaruh ketika menginputkan data *laundry*, jadi jasa *Laundry* harus sudah di inputkan terlebih dahulu.

Kelebihan dari aplikasi jasa *laundry* ini adalah sebagai berikut:

- 1. Memberikan kemudahan kepada admin dalam melakukan pendataan *laundry* yang lebih terdata dan rapi dan mudah dalam melakukan pencarian data
- Dapat melihat laporan secara periode sehingga dapat mengetahui jumlah pendapatan.

Selain memiliki kelebihan, aplikasi Jasa *Laundry* pada KG Laundri berbasis web ini masih memiliki kelemahan, adapaun kelemahan dari sistem ini adalah sebagai berikut :

- 1. Tampilan interface masih sederhana
- 2. Belum terdapat fitur help atau petunjuk penggunaan aplikasi.